Mathan

Tuto Offre Livre + Numérique

# Comment réinitialiser le mot de passe d'un élève ?

# **i-MANUEL 2**.0

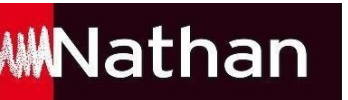

### Pour qu'un élève puisse réinitialiser son mot de passe, il existe 2 possibilités :

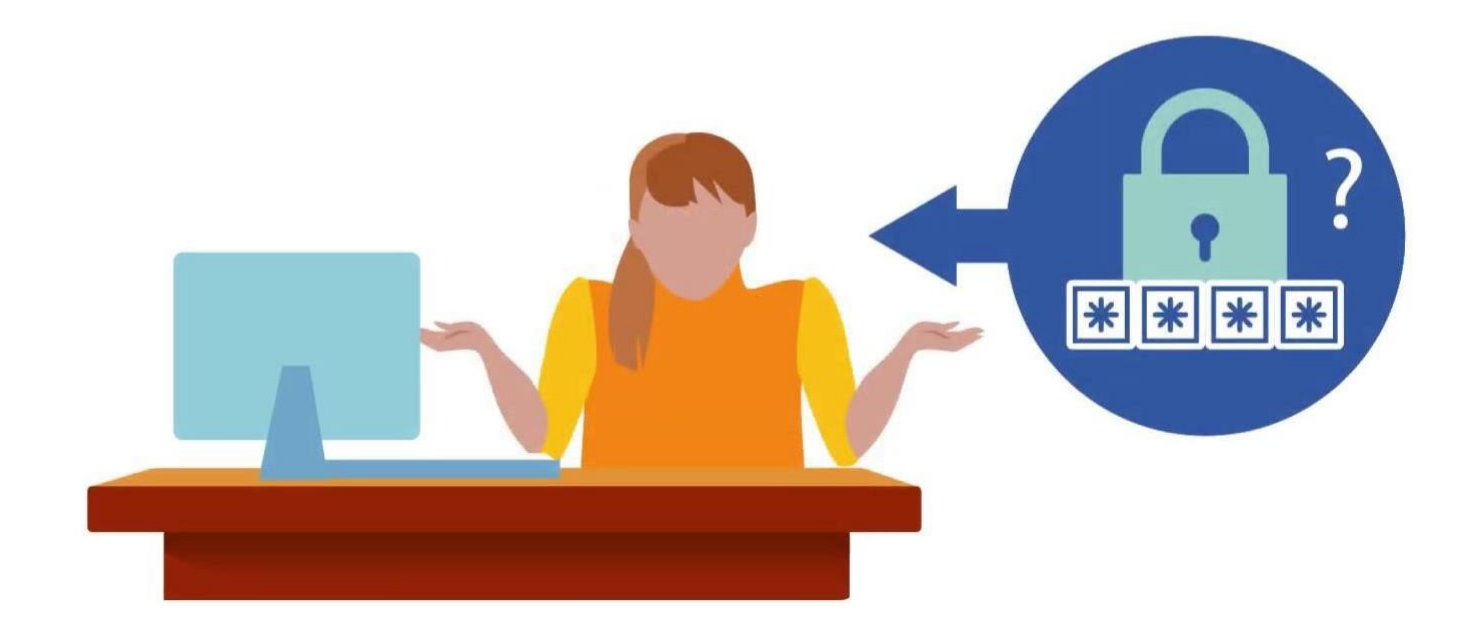

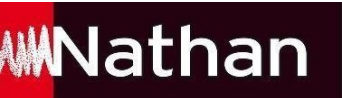

## Pour qu'un élève puisse réinitialiser son mot de passe, il existe 2 possibilités :

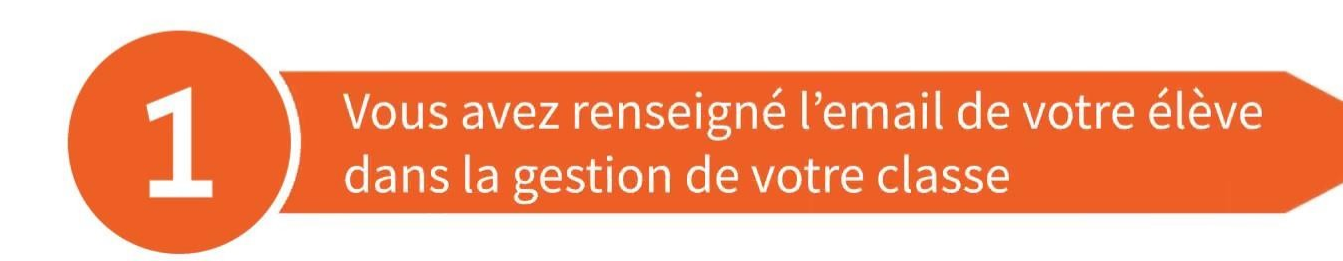

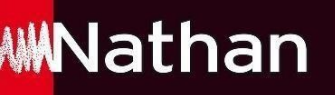

### Envoyer un lien de réinitialisation à votre élève par e-mail

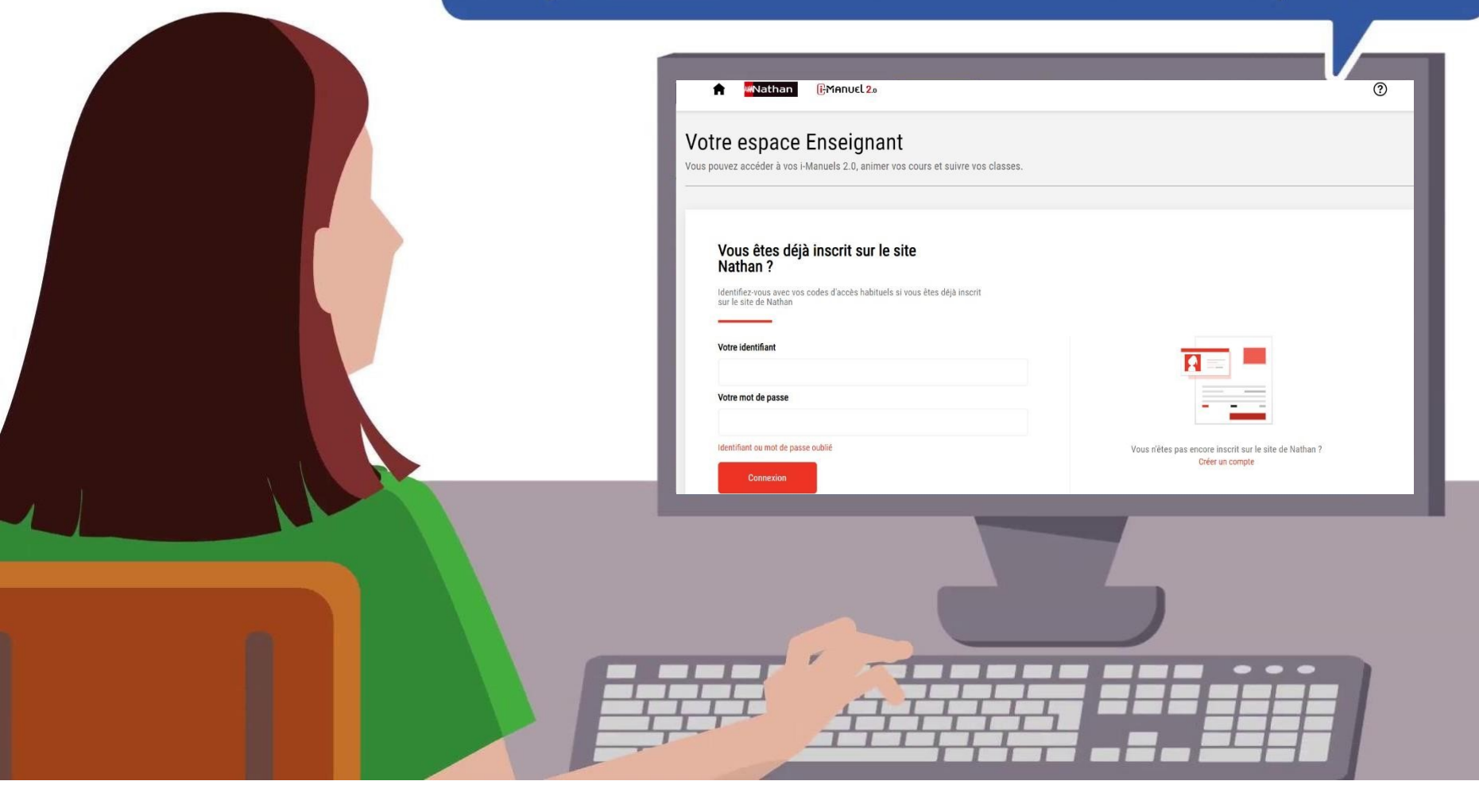

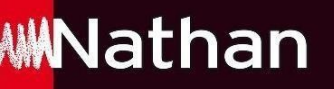

Pour cela, il vous suffit de vous rendre dans votre Espace enseignant, de sélectionner ensuite le i-Manuel concerné et de cliquer sur : **« Gérer les accès élèves et profs de mes classes»** 

| **Nathan                     | ີ່ມ <sub>ີ</sub> MANUEL <mark>2</mark> .0                                                                  |                                  | PELLETIER CAMILLE DÉCONNEXION                             | 8 0 |
|------------------------------|----------------------------------------------------------------------------------------------------|----------------------------------|-----------------------------------------------------------|-----|
| otre esp<br>us pouvez accéde | ace Enseignant<br>r à vos manuels numériques i-Manuels 2.0, animer v                                       | vos cours et suivre vos classes  | i.                                                        |     |
| Mes mai                      | n <b>uels numériques i-Manuels 2.0</b><br>•<br>à tout moment prolonger vos licences en déposant un justifi | icatif de prescription conforme. | Activer un nouvel i-Manuel 2.0<br>Découvrez nos tutos ici |     |
| Titre                        |                                                                                                    | Fin Validité                     | Actions                                                   |     |
| _                            |                                                                                                    |                                  | Ouvrir mon i-Manuel 2.0                                   |     |

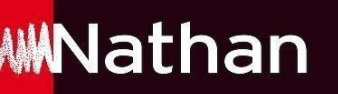

Sélectionner ensuite l'élève souhaitant réinitialiser son mot de passe et cliquer ensuite sur « **Envoyer lien de mot de passe** »

| En conformité ave<br>En cas d'oubli, vo | ec le RGPD,<br>us pouvez re | les mots de passe ne sont pas affic<br>éinitialiser les mots de passe pour | chés.<br>votre élève ou l'ens | semble de la cla | asse.                        |                        |
|-----------------------------------------|-----------------------------|----------------------------------------------------------------------------|-------------------------------|------------------|------------------------------|------------------------|
| Profil Nom                              | Prénom                      | E-mail                                                                     | Identifiant                   | Date de fin      | Création de mot de passe     | Modifier               |
| ETU Dupont                              | Antoine                     | Antoine.dupont@gmail.com                                                   | adupont2025                   | 11/07/2023       | Envoyer lien de mot de passe | Modifier               |
| ETU Alexandre                           | Martin                      | Martin.Alexandre@gmail.com                                                 | malexandre13                  | 11/07/2023       | Envoyer lien de mot de passe | Modifier               |
| Réinitialiser les m                     | iots de pass                | e pour l'ensemble de la sélection:                                         |                               |                  |                              |                        |
|                                         | Envoyer li                  | ens par mail                                                               |                               | mprimer liens (  | PDF)                         | Exporter liens (Excel) |
|                                         | Valab                       | le 7 jours                                                                 |                               | Valable 7 jou    | ırs                          | Valable 7 jours        |

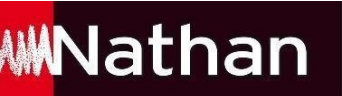

En conformité avec le RGPD, les mots de passe ne sont pas affichés.

En cas d'oubli, vous pouvez réinitialiser les mots de passe pour votre élève ou l'ensemble de la classe.

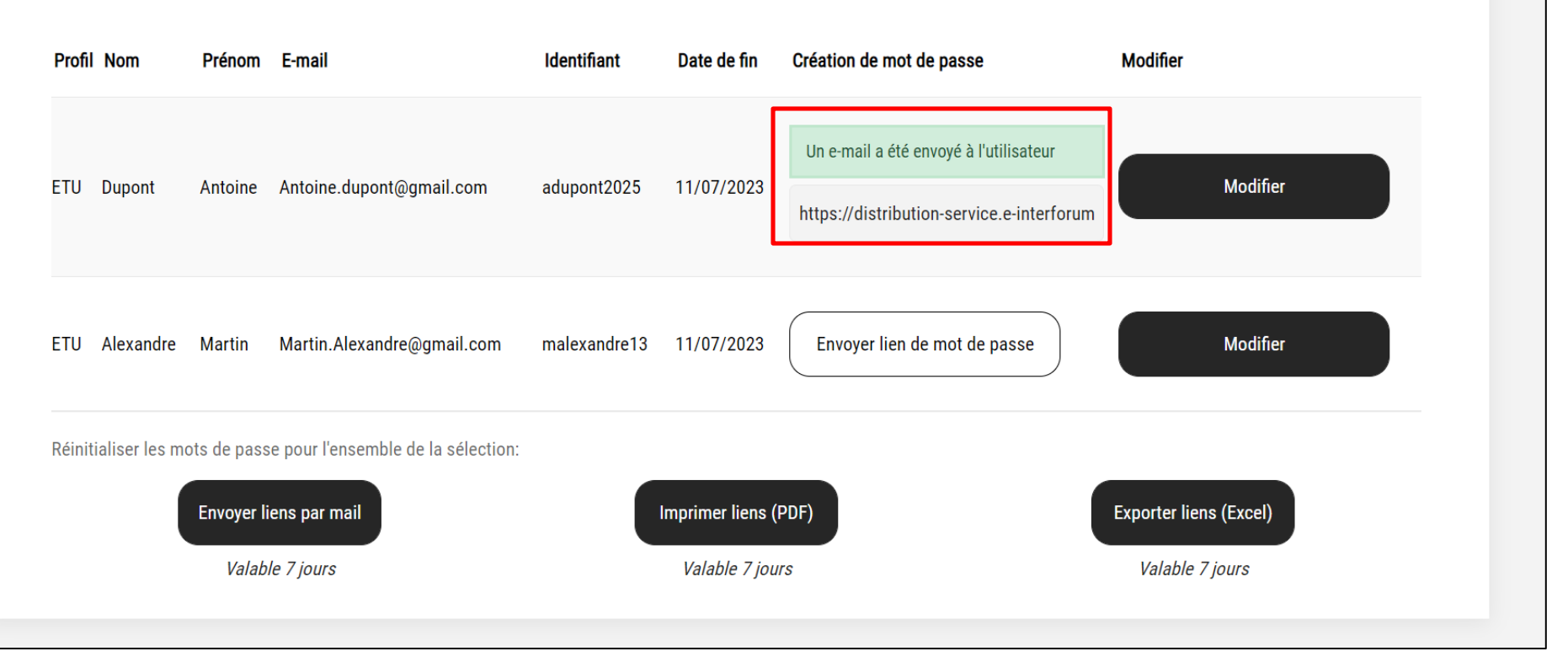

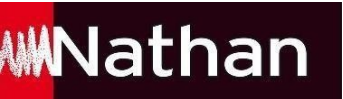

#### L'élève reçoit ensuite un email lui permettant de réinitialiser son mot de passe

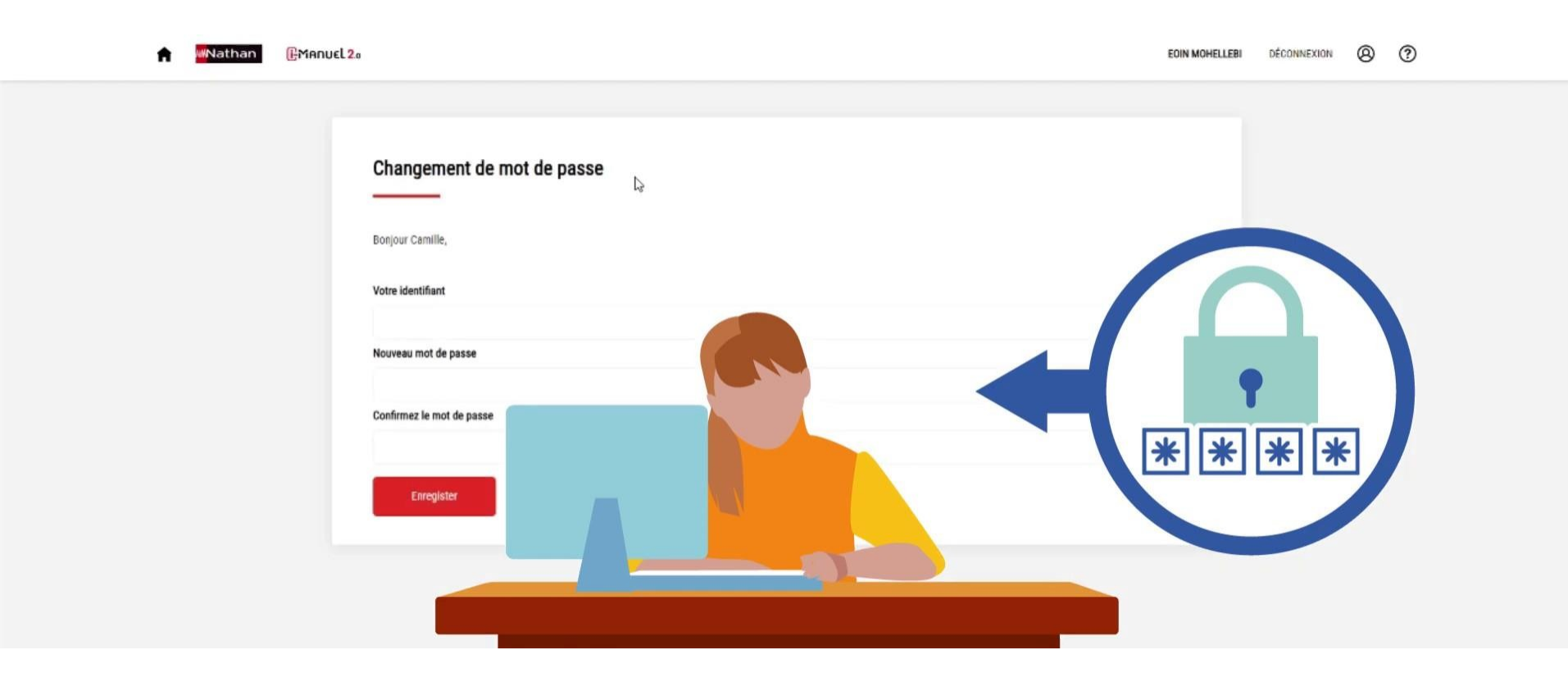

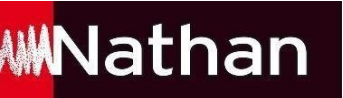

| 👖 Applications 🚺 Sittes suggérés 😋 Summary - Overview 📀                                                    | Enregistrer le mot de passe ? |             |        | × |
|----------------------------------------------------------------------------------------------------|-------------------------------|-------------|--------|---|
|                                                                                                    | Nom d'utilisateur             | cachille14  | -      | ] |
|                                                                                                    | Mot de passe                  |             | • ©    |   |
|                                                                                                    | 1                             | Enregistrer | Jamais |   |
| Votre mot de passe a bien été modifié.                                                                     |                               |             |        |   |
|                                                                                                    |                               |             |        |   |
| Vous pouvez dès à présent vous connecter avec votre identifiant (cachille14) et votre nouveau mot de passe |                               |             |        |   |
| Connectez-vous                                                                                             |                               |             |        |   |
|                                                                                                    |                               |             |        |   |

 $\square$ 

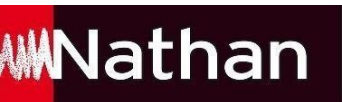

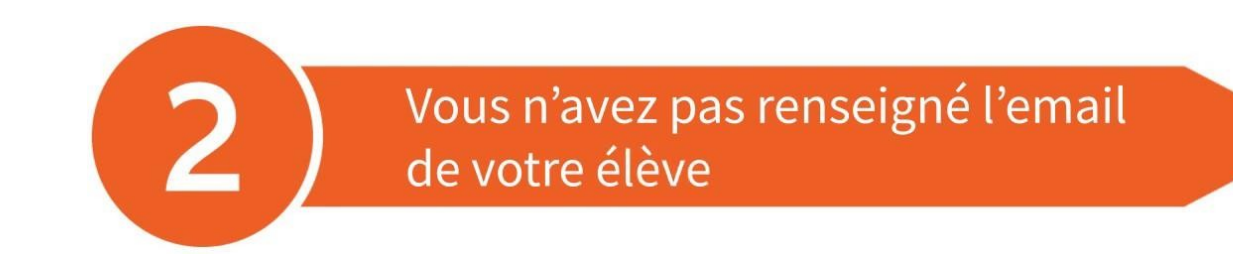

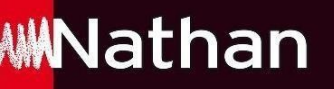

Pour cela, il vous suffit de vous rendre dans votre Espace enseignant, de sélectionner ensuite le i-Manuel concerné et de cliquer sur : **« Gérer les accès élèves et profs de mes classes»** 

| **Nathan                     | ີ່ມ <sub>ີ</sub> MANUEL <mark>2</mark> .0                                                                  |                                  | PELLETIER CAMILLE DÉCONNEXION                             | 8 0 |
|------------------------------|----------------------------------------------------------------------------------------------------|----------------------------------|-----------------------------------------------------------|-----|
| otre esp<br>us pouvez accéde | ace Enseignant<br>r à vos manuels numériques i-Manuels 2.0, animer v                                       | vos cours et suivre vos classes  | i.                                                        |     |
| Mes mai                      | n <b>uels numériques i-Manuels 2.0</b><br>•<br>à tout moment prolonger vos licences en déposant un justifi | icatif de prescription conforme. | Activer un nouvel i-Manuel 2.0<br>Découvrez nos tutos ici |     |
| Titre                        |                                                                                                    | Fin Validité                     | Actions                                                   |     |
| _                            |                                                                                                    |                                  | Ouvrir mon i-Manuel 2.0                                   |     |

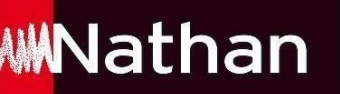

### Cliquer ensuite sur le bouton en bas de page « Exporter liens (Excel) »

| Identifiant                                                                                                    |             | Date                      | e de fin de licence |             |                              |          |  |  |
|----------------------------------------------------------------------------------------------------|-------------|---------------------------|---------------------|-------------|------------------------------|----------|--|--|
|                                                                                                    |             | То                        | 2L                  |             | ~                            |          |  |  |
| Rechercher                                                                                                    |             | 3                         |                     |             |                              |          |  |  |
| Liste des u                                                                                                    | tilisate    | urs                       |                     |             |                              |          |  |  |
| En conformité avec le RGPD, les mots de passe ne sont pas affichés.<br>En cas d'oubli, vous pouvez réinitialiser les mots de passe pour votre élève ou l'ensemble de la classe. |             |                           |                     |             |                              |          |  |  |
| Profil Nom                                                                                                    | Prénom      | E-mail                    | Identifiant         | Date de fin | Création de mot de passe     | Modifier |  |  |
| ETU Dupont                                                                                                    | Thomas      | tdupont@gmail.com         | tdupont             | 15/08/2024  | Envoyer lien de mot de passe | Modifier |  |  |
| ETU Revol                                                                                                    | lsabelle    | lrevol@gmail.com          | irevol              | 15/08/2024  | Envoyer lien de mot de passe | Modifier |  |  |
| Réinitialiser les m                                                                                                    | ots de pass | e pour l'ensemble de la s | élection:           |             |                              |          |  |  |
|                                                                                                    |             |                           |                     |             |                              |          |  |  |

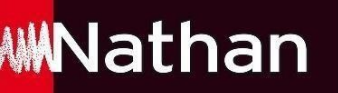

Une fois le fichier Excel téléchargé, sélectionner le lien correspondant à votre élève et transmettez lui avec son identifiant pour qu'il puisse réinitialiser son mot de passe

|                   | Un e-mail a été envoyé à l'utilisateur                                                                                                    |
|-------------------|----------------------------------------------------------------------------------------------------|
|                   | ×                                                                                                    |
|                   | Image: Second Second |
|                   | X       Calibri       11       Image: Standard       Image: Standard       Imag                                                                                                    |
|                   | Presse-papiers %     Police     %     Alignment     %     Nombre     %     Style     ^       E2     *     :     X     %     https://imanuel.nathan.fr/reset/SDFtjIGXR9     *                                                                                                    |
|                   | A     B     C     D     E     F     G       1     Nom     Prenom     Email     Identifian Lien réinitialisation mot de passe (Valable 15 Jours)       2     Mohelleb Eoin     b69651438 https://imanuel.nathan.fr/reset/5DFtjiGXR9                                                                                                    |
|                   | ACHILLE Camille Cachile15 https://imanachinethanfr/resct/s5mHE5Hitt     ACHILLE Alaric aachille15 https://imanuel.nathan.fr/reset/ocDb5gXjfT     ANASTASI Anakin aanastase https://imanuel.nathan.fr/reset/UISAjTMdDo                                                                                                    |
| ETU ANASTASE ines | 6 ANASTASTINES ianastase:https://imanuel.nathan.fr/reset/C6peQGCBJw 7 BARNABE Baptiste bbarnabe.https://imanuel.nathan.fr/reset/uLZKpPUFqj 8 BARNABE Chloe cbarnabe/https://imanuel.nathan.fr/reset/qy3BL5cK9 6 CAUXTE Brian bealista16/bttps://imanuel.nathan.fr/reset/gy3BL5cK9                                                                                                    |
|                   | CALIXTE         Sarah         Scalixte15 https://imanuel.nathan.fr/reset/20/Mgk69Pe           10         OONALD         Dimitri         ddonald1!https://imanuel.nathan.fr/reset/Yv63XgEPtW           12         DONALD         Eva         edonald1!https://imanuel.nathan.fr/reset/Yv63XgEPtW                                                                                                    |
|                   | 13 DUPONT         Conrad         coupont6; https://imanuel.nathan.fr/reset/aC6Ysd4fpq           14 DUPONT         Lea         Idupont7         https://imanuel.nathan.fr/reset/gtkWr8Y2w2           15 MA8CHAN Louise         Imarchanchttps://imanuel.nathan.fr/reset/ifcXi578fp                                                                                                    |

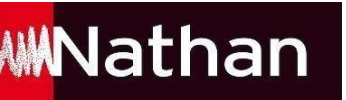

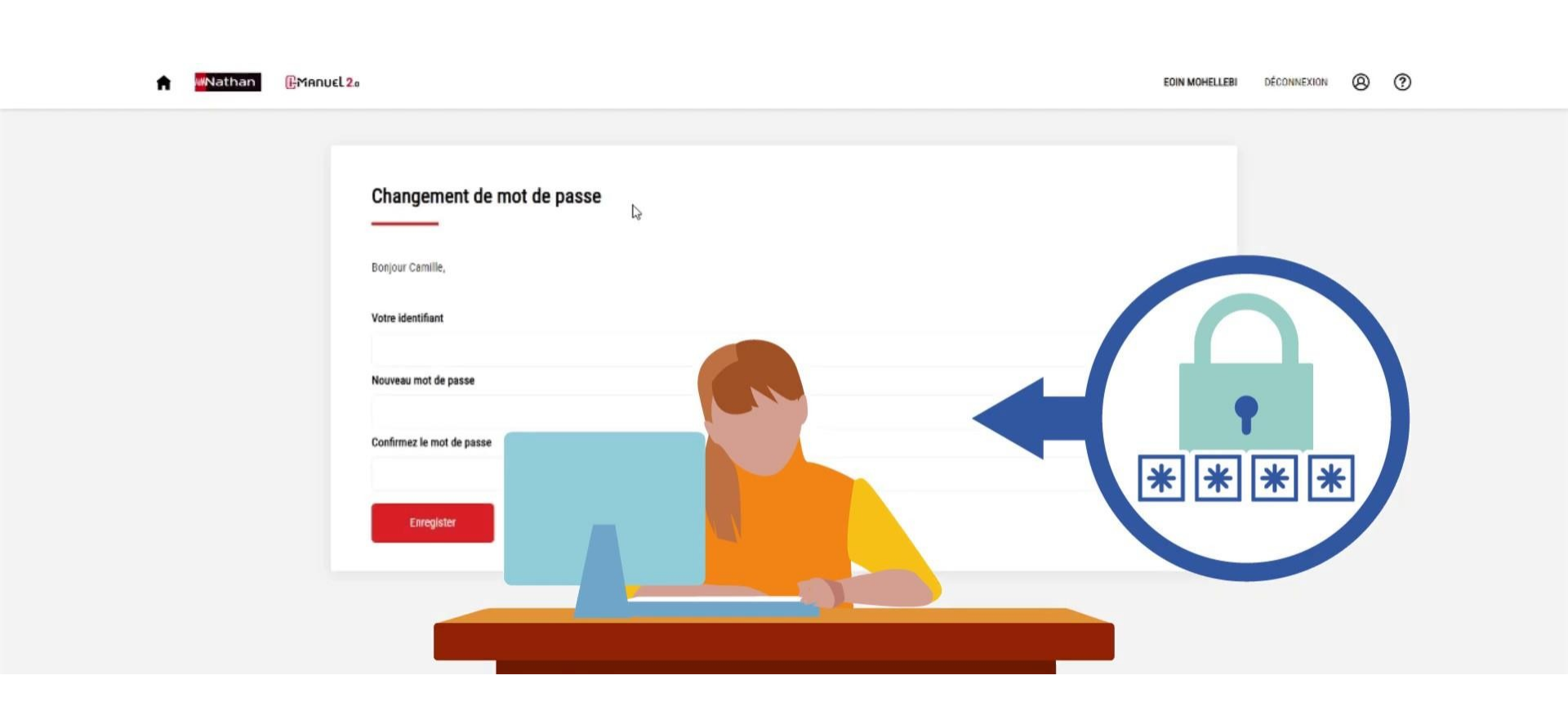

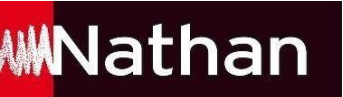

| Applications Sites suggères Sites suggères Empirications Sites suggères Empirications Sites suggères Empirications Sites suggères Sites suggères Sites suggè | Enregistrer le n | mot de passe ? |        | - |
|----------------------------------------------------------------------------------------------------|------------------|----------------|--------|---|
|                                                                                                    | Mot de passe     |                | •      |   |
| Vetre met de pesses e bien été medifié                                                                                                    |                  | Enregistrer    | Jamais |   |
|                                                                                                    |                  |                |        |   |
| Connectez-vous                                                                                                    |                  |                |        |   |
|                                                                                                    |                  |                |        |   |

| Mentions légales Conditions générales d'utilisations Contact |  |
|--------------------------------------------------------------|--|
|--------------------------------------------------------------|--|

 $\bigcirc$